## 8.申込履歴・結果表示

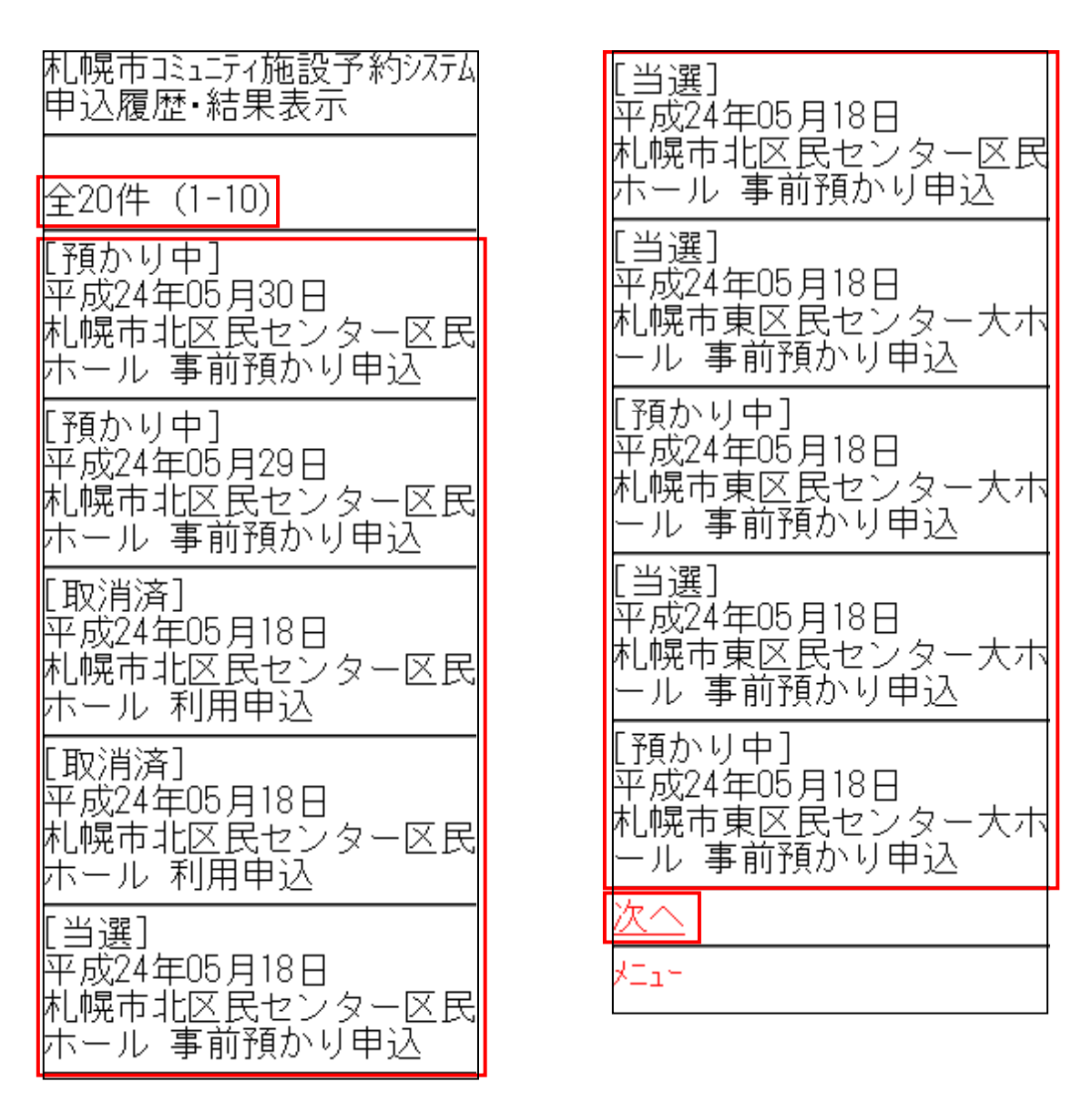

検索件数と現在表示件数が表示されます。

申込一覧には、直近の申込内容が最大20件まで表示されます。

【事前預かり申込】

- ・預かり中 ... 現在預かり中の事前預かり申込です。
- ・当 選 … 当選した事前預かり申込です。
- ・落 選 ... 落選した事前預かり申込です。
- 【利用申込】
  - ・審 査 中 … 利用審査が行われている利用申込です。
  - ・予約済 … 利用することができる利用申込です。
  - ・利 用 済 ... 利用日を経過した利用申込です。
  - ・取 消 済 ... 取り消された利用申込です。

次へ

次ページの内容を表示する場合は「次へ」リンクを選択してください。 次のページの検索結果が表示されます。

「次へ」リンクは検索結果が10件以上で最終ページ以外の場合に表示されます。 検索結果が10件以上で先頭ページ以外の場合は「前へ」リンクが表示されます。 「前へ」リンクを選択した場合、前のページの検索結果が表示されます。 検索結果が10件以下の場合、「次へ」リンク、「前へ」リンクは表示されません。